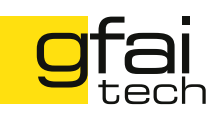

# All-in-One Handheld Acoustic Camera

Hardware Setup

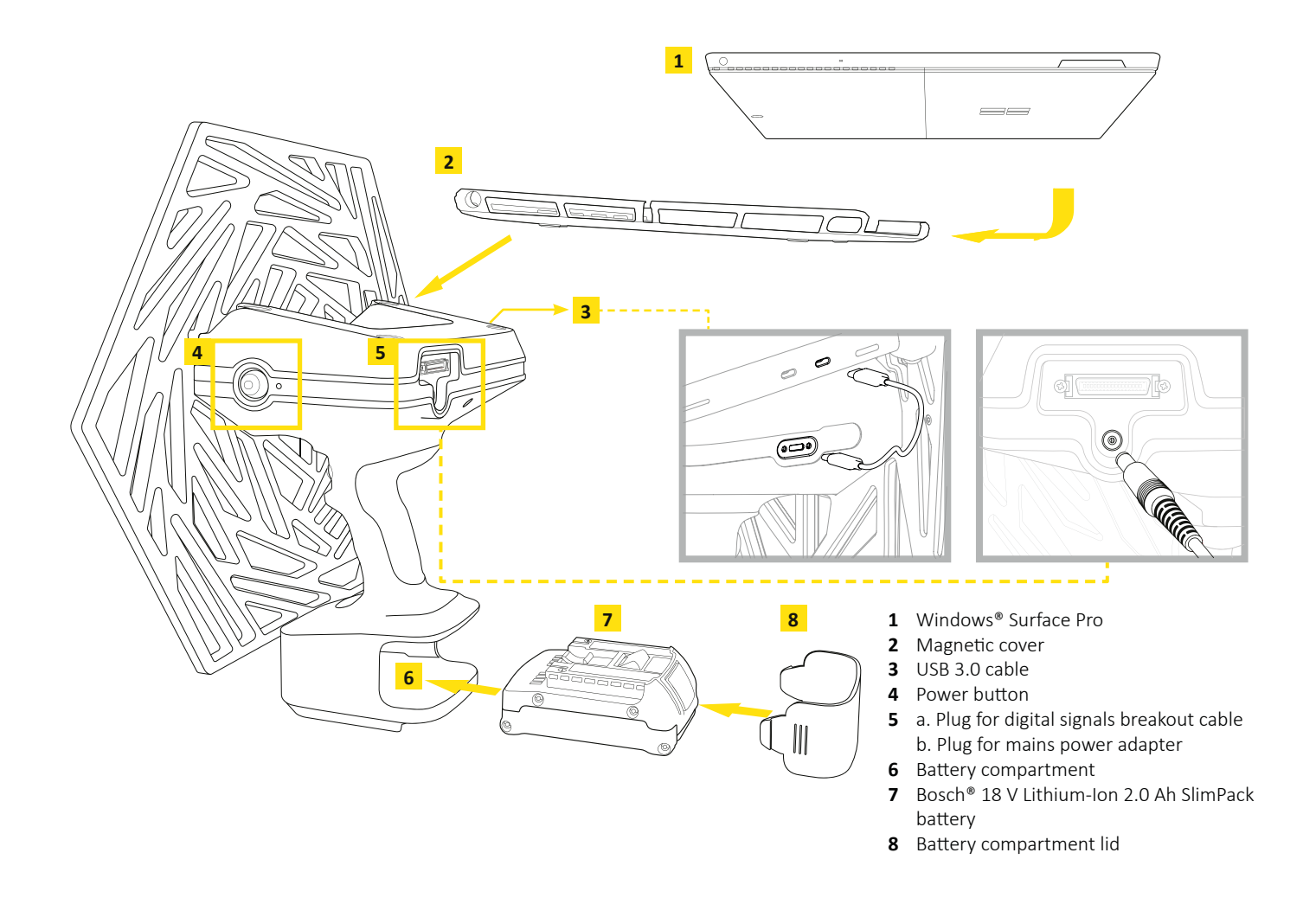

- 1. Place the Windows<sup>®</sup> Surface Pro [1] in the supplied magnetic cover [2] and attach it to the back of the Mikado (place magnets in the provided cavities).
- 2. Connect the Windows<sup>®</sup> Surface Pro and the Mikado via the supplied USB 3.0 cable [3].
- **3.** Connect an appropriate power source:
  - Using the supplied mains adapter [5b] or
    Using a Bosch® 18 V Lithium-Ion 2.0 Ah SlimPack battery [7]
- **4.** Turn on the Mikado [4] and the Windows<sup>®</sup> Surface Pro, start the software NoiseImage Mobile and choose the desired settings for recording.

If you use your Mikado for the first time, it may be necessary to install the software NoiseImage Mobile and the Digital Controller on your Windows<sup>®</sup> Surface Pro – see page 2 for further instructions.

Use only supplied or specified accessories.

Operating conditions: 0 – 40 °C, ≤ 80 % RH

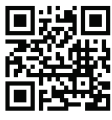

!

I

### QUICK START GUIDE

## **Software NoiseImage Mobile**

NoiseImage Mobile is a simplified, touch-enabled version of our acoustic measurement and analysis software NoiseImage. It features three defined layouts for recording (incl. Level view) and analysis.

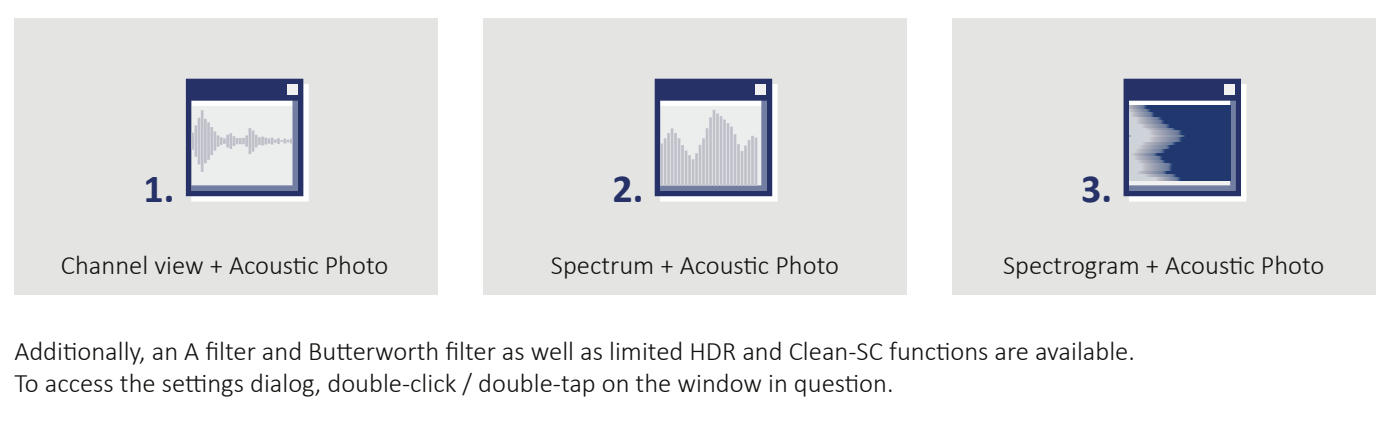

#### Installing NoiseImage Mobile

To install NoiseImage Mobile, start NoiseImageInstaller.exe and click the button **Ni**<sub>4</sub>.

### Installing the Digital Controller

For USB-TCP streaming, i.e. communication between Mikado and Windows<sup>®</sup> Surface Pro To install the driver for the Digital Controller, start

NoiseImageInstaller.exe and click the button

If you have any problems, questions or need, for further instructions click the button ? on the installer screen.

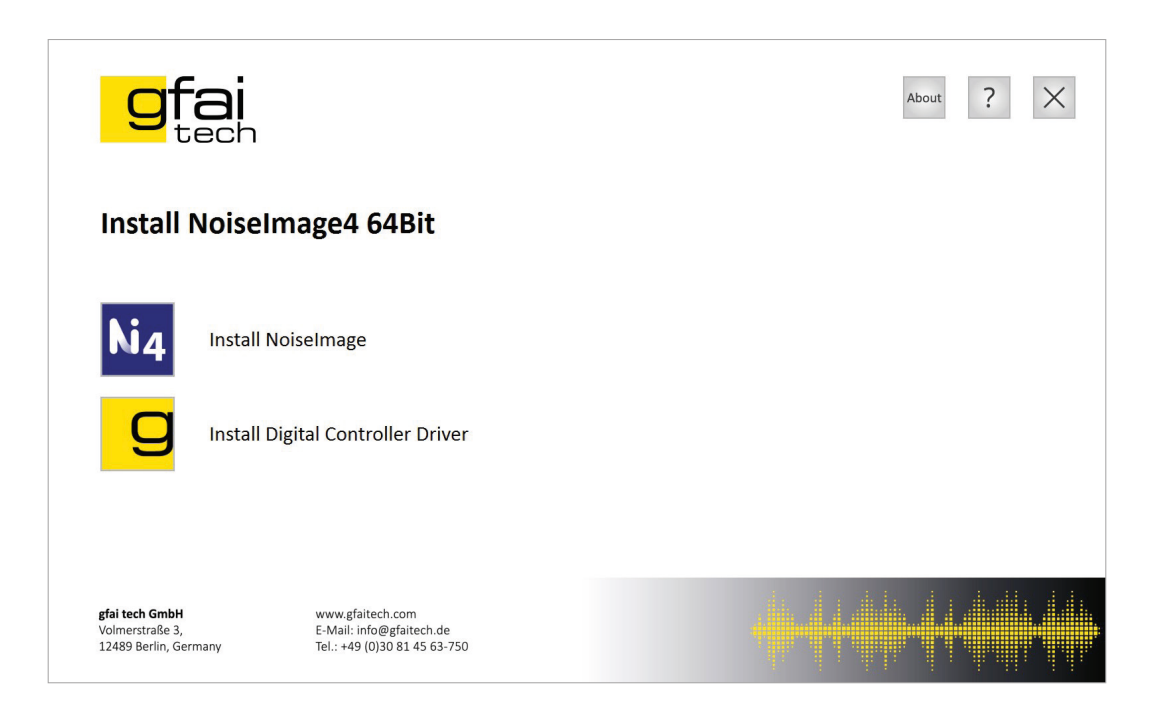

© gfai tech GmbH Mikado\_QuickStart\_Guide\_V03.00-(11-24)\_en

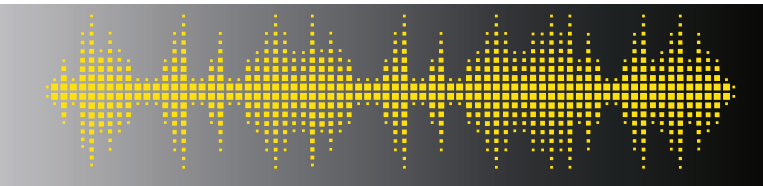

www.gfaitech.com E-Mail: info@gfaitech.de Tel.: +49 (0)30 81 45 63-750